## **Buku Panduan**

# **Penggunaan PITON**

# (Python IntegraTed wOrkspace and visualizatioN)

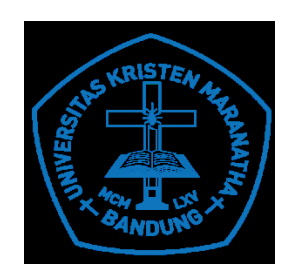

Tim Penyusun: Elvina Mewati Ayub Oscar Karnalim Maresha Caroline Wijanto

# FAKULTAS TEKNOLOGI INFORMASI UNIVERSITAS KRISTEN MARANATHA

2018

### **KATA PENGANTAR**

PITON (*Python IntegraTed wOrkspace and visualizatioN*) adalah aplikasi yang menyediakan lingkungan pembelajaran (*learning environment*) untuk pemrograman dasar dalam bahasa pemrograman Python yang dilengkapi fitur visualisasi dan fitur berbasis kebutuhan pengguna. Aplikasi ini disediakan untuk membantu pemula yang belajar pemrograman menggunakan bahasa Python, agar pemula dapat memahami jalannya eksekusi program dengan memakai fitur visualisasi. Fitur visualisasi dapat digunakan atau tidak digunakan sesuai kebutuhan pengguna.

Buku Panduan ini tersusun atas 3 bagian yaitu:

- Cara Instalasi Perangkat Yang Diperlukan Aplikasi PITON Untuk dapat menjalankan aplikasi ini, pada komputer yang digunakan harus sudah terinstalasi Sistem Operasi Windows 10, .NET Framework 3.5, serta kompailer Python versi 3.6.2.
- 2. Fitur Utama PITON

Dijelaskan fitur utama yang disediakan oleh PITON bagi pengguna.

3. Cara Penggunaan PITON

Dijelaskan cara penggunaan PITON dalam dua modus, yaitu cara penggunaan tanpa visualisasi dan cara penggunaan dengan visualisasi.

Harapan kami, buku panduan ini dapat membantu pengguna di dalam memanfaatkan aplikasi PITON untuk mempelajari pemrograman dengan bahasa Python.

Bandung, Mei 2018

Tim Penyusun

### **DAFTAR ISI**

| KATA PENGANTAR                                             | 2  |
|------------------------------------------------------------|----|
| DAFTAR ISI                                                 |    |
| I. CARA INSTALASI PERANGKAT YANG DIPERLUKAN APLIKASI PITON | 4  |
| II. FITUR UTAMA PITON                                      | 7  |
| III. CARA PENGGUNAAN PITON                                 | 10 |
| III.1 Penggunaan PITON tanpa fitur visualisasi             | 10 |
| III.2 Penggunaan PITON dengan fitur visualisasi            |    |

# I. CARA INSTALASI PERANGKAT YANG DIPERLUKAN APLIKASI PITON

Perangkat lunak yang diperlukan untuk menggunakan PITON, adalah:

#### 1. Operating System Windows 10

#### 2. Aktivasi .NET Framework 3.5

Berikut adalah langkah-langkah untuk mengaktifkan **.NET Framework** pada Windows 10, seperti pada Gambar 1:

- a. Menekan tombol Windows II pada *keyboard*, kemudian ketik "Windows Features",
   dan tekan Enter. *Dialog box* "Turn Windows features on or off" akan muncul.
- b. Pilih ".NET Framework 3.5 (includes .NET 2.0 dan 3.0) pada *checkbox*, tekan OK dan *reboot* komputer jika diminta.

| 🖾 Windows Features –                                                                                                    |                   | ×   |
|----------------------------------------------------------------------------------------------------|-------------------|-----|
| Turn Windows features on or off                                                                                                    |                   | 0   |
| To turn a feature on, select its check box. To turn a feature off, cle<br>check box. A filled box means that only part of the feature is turn                                                                                                    | ear its<br>ied on |     |
| Image: Image: |                   | ^   |
| Windows Communication Foundation HTTP Activa                                                                                                    | tion              |     |
| 🗌 퉬 Windows Communication Foundation Non-HTTP A                                                                                                    | Activa            |     |
| Image: Image: |                   |     |
| Active Directory Lightweight Directory Services                                                                                                    |                   |     |
| 🕀 🗹 퉬 Hyper-V                                                                                                    |                   |     |
| 🗹 퉬 Internet Explorer 10                                                                                                    |                   |     |
| 🗄 🗔 퉬 Internet Information Services                                                                                                    |                   |     |
| Internet Information Services Hostable Web Core                                                                                                    |                   |     |
| 🗄 🗹 퉬 Media Features                                                                                                    |                   |     |
| 🗄 🗌 퉬 Microsoft Message Queue (MSMO) Server                                                                                                    |                   | ~   |
| <                                                                                                    |                   | >   |
| ОК                                                                                                    | Can               | cel |

Gambar 1 Aktivasi .NET Framework

### 3. Instalasi Python Version 3.6.4

Berikut adalah langkah-langkah untuk mengaktifkan **Python Version 3.6.4** pada Windows 10, yaitu dengan menginstal Python dari CD program sebagai berikut :

a. Salinlah *file* "python-3.6.4.exe" dari folder Python-364 dalam CD program seperti pada gambar 2.

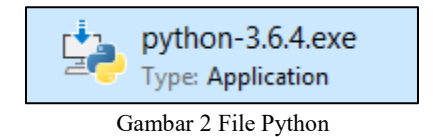

- b. Double klik pada file "python-3.6.4.exe" untuk meng-install Python.
- c. Jendela untuk *setup* Python 3.6.4 akan muncul, berikan *checklist* pada "*Install launcher for all user (recommended*)" dan "*Add Python3.6 to PATH*" seperti pada gambar 3. Kemudian tekan "Install Now" untuk menginstalasi aplikasi Python. Jika komputer sudah pernah terinstalasi Python versi sebelumnya, maka "Install Now" akan berubah menjadi "Upgrade Now" seperti pada gambar 3.

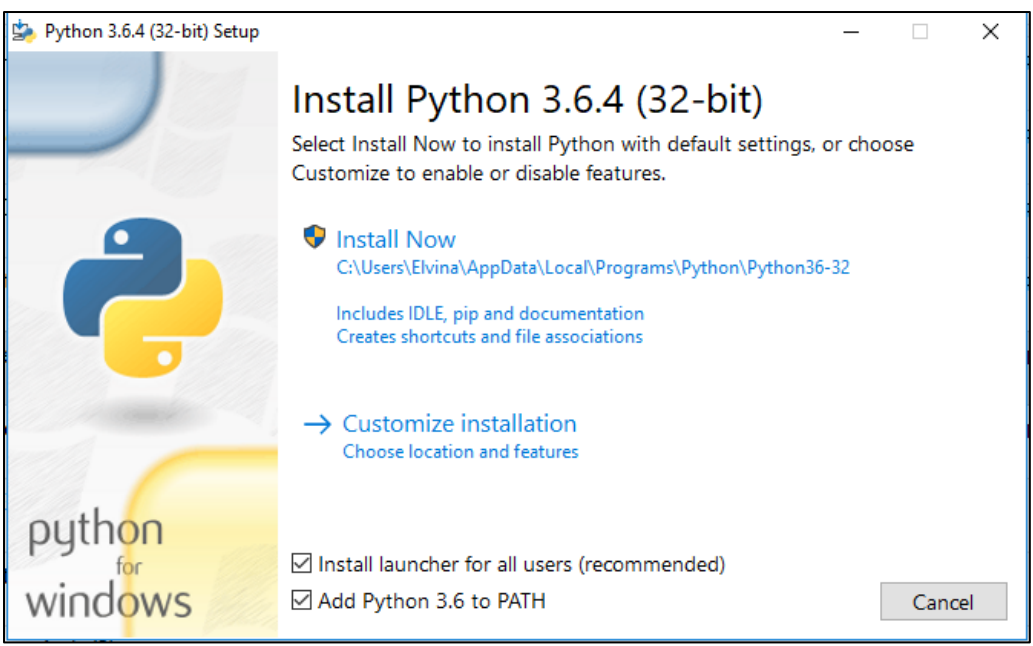

Gambar 3 Instalasi Python

d. Instalasi Python akan berjalan seperti pada Gambar 4.

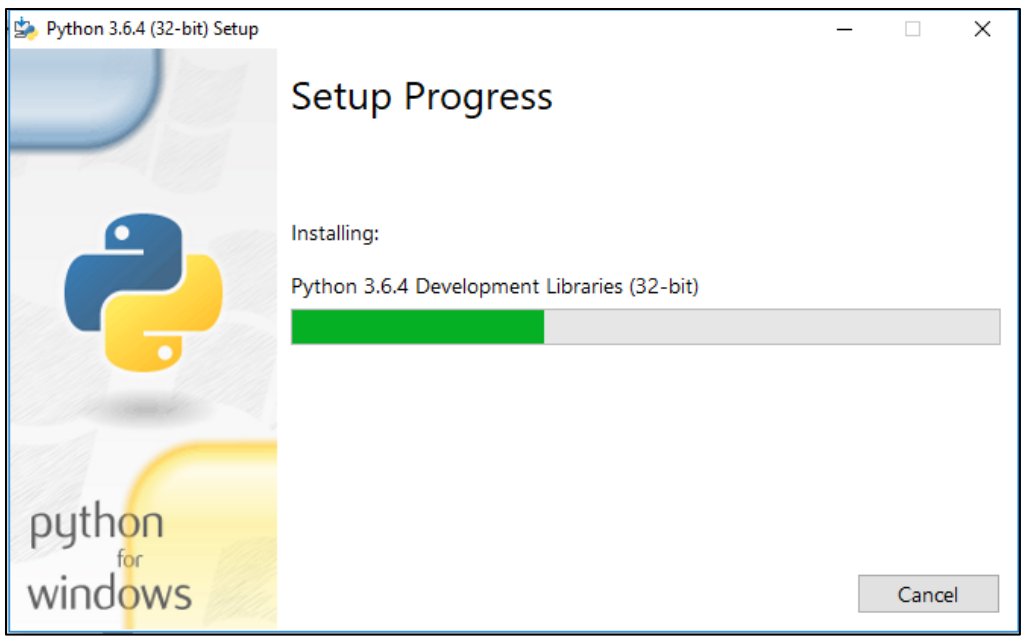

Gambar 4 Progres Instalasi

e. Setelah selesai melakukan instalasi dan berhasil, maka akan muncul jendela *pop up* seperti gambar 5.

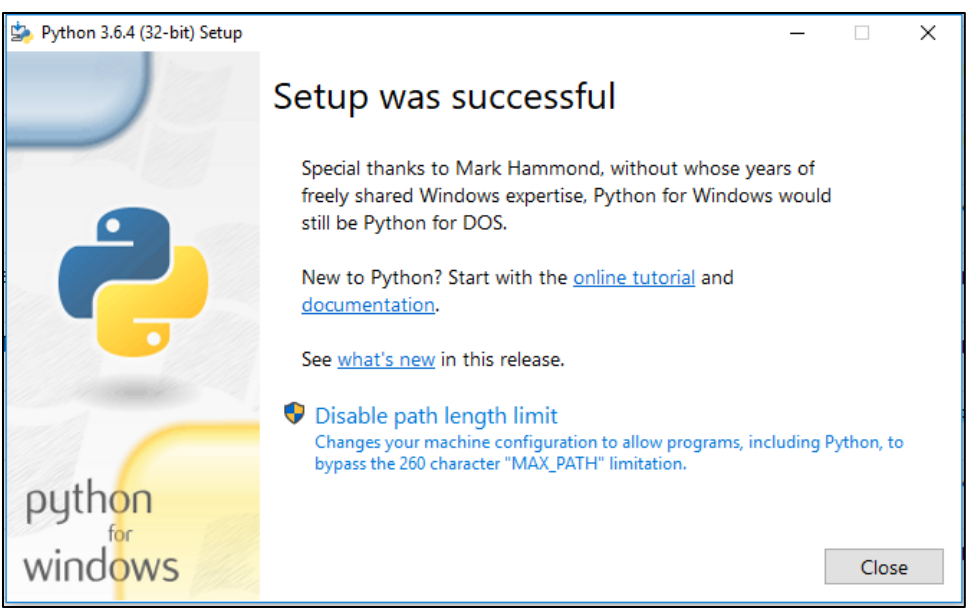

Gambar 5 Instalasi berhasil

### II. FITUR UTAMA PITON

| PITON - PYTHON INTEGRATED WORKS                                                                                                    | PACE AND VISUALIZATION                                                                                                    |                                           |                                                                                                    |                                                                |
|----------------------------------------------------------------------------------------------------|----------------------------------------------------------------------------------------------------|-------------------------------------------|----------------------------------------------------------------------------------------------------|----------------------------------------------------------------|
| ( ) C C C C C C C C C C C C C C C C C C                                                                                                    | × 🗈 🖪 🛧 🏕 🗛                                                                                                    |                                           | I                                                                                                    | $- \triangleright \square C \leftarrow \rightarrow \mathbf{X}$ |
| The arc and a second and a second and a second and a second and a second and a second and a second and a second a secon | <pre>#Prome Linear Search Links For Characteristics (Comparison of the standard of the search of the search of the</pre> | );<br>))<br>))<br>)<br>)<br>(lst, search) | 1 1<br>1 1<br>1 st [0] 1 2<br>1 st [1] None None<br>9 earch 3<br>has11 None None<br>1 0<br>2 1<br>1 st [0] 1 2 | ⊙ Vrouuleari Viridee                                           |
|                                                                                                    | Output                                                                                                    | Error                                     | lst [1] None None                                                                                              |                                                                |
| SUBMIT<br>2<br>2<br>3                                                                                                    | >>><br>2<br>1<br>2<br>5<br>Nilai Tidak Ditemukan                                                                                                    | * >>><br>F                                | n 2<br>search 3                                                                                                |                                                                |

Gambar 6 Antarmuka PITON

Gambar 6 merupakan tampilan antarmuka aplikasi PITON, setiap bagian dari antarmuka akan dijelaskan sebagai berikut:

| Gambar | Command    | Fungsi                                                                           |  |
|--------|------------|----------------------------------------------------------------------------------|--|
| 4      | New File   | Membuat <i>file</i> baru                                                         |  |
|        | Get Folder | Membuka <i>folder</i> berisi <i>file</i> kode<br>program yang berekstensi (*.py) |  |
|        | Get File   | Membuka <i>file</i> kode program dengan ekstensi (*.py)                          |  |
|        | Save       | Menyimpan <i>file</i> kode program                                               |  |
| h      | Save As    | Menyimpan <i>file</i> kode program                                               |  |
| Î      | Delete     | Menghapus <i>file</i> dari <i>Source Code</i><br><i>Viewer</i>                   |  |
| ×      | Cut        | Memindahkan potongan kode<br>program                                             |  |

A. Command Toolbar merupakan tempat fitur-fitur untuk memanipulasi kode program.

| Gambar        | Command                             | Fungsi                                 |
|---------------|-------------------------------------|----------------------------------------|
|               | Сору                                | Menyalin atau menggandakan             |
|               | 1.0                                 | potongan kode program                  |
|               | Paste                               | Menempelkan potongan kode              |
| •             | i uste                              | program                                |
| •             | Undo                                | Membatalkan suatu perintah yang        |
|               | Chuo                                | sudah dilakukan sebelumnya             |
| •             | Redo                                | Mengulang kondisi yang telah           |
|               | Neuo                                | dibatalkan sebelumnya                  |
|               |                                     | Mengatur kecepatan animasi             |
|               |                                     | visualisasi. Semakin ke kiri, semakin  |
|               | Speed Bar                           | bertambah kecepatan visualisasi dan    |
|               | Speea Bar                           | sebaliknya. Pengaturan speed bar       |
|               |                                     | hanya dapat dilakukan jika visualisasi |
|               |                                     | berada pada kondisi tahap awal.        |
|               | Play                                | Menjalankan animasi untuk              |
|               |                                     | visualisasi                            |
|               | Pause                               | Menunda visualisasi                    |
| C             | Repet Mengembalikan kondisi visuali |                                        |
|               | neset                               | ketahap awal                           |
| 4             | Provious                            | Memundurkan kondisi visualisasi        |
|               | 170710415                           | ketahap sebelumnya                     |
| <b>د</b>      | Nort                                | Memajukan kondisi visualisasi          |
|               | Ινελι                               | ketahap setelahnya                     |
| ×             | Stop                                | Menghentikan visualisasi dan           |
|               | 5.0p                                | eksekusi                               |
| Run           | Run                                 | Menjalankan eksekusi                   |
| X Stop        | Stop                                | Menghentikan eksekusi                  |
| 🗆 Visualisasi | Checkbox Visualisasi                | Pilihan visualisasi                    |

- **B.** *Source Code Viewer* merupakan bagian dari PITON untuk menampilkan *folder* dan *file* yang dibuka.
- **C. Panel** *Input* berfungsi untuk memasukkan entitas input baik yang satu ataupun banyak entitas input.
- **D.** Source Code Editor berfungsi untuk memanipulasi kode program.
- E. Panel Output berfungsi untuk menampilkan keluaran hasil eksekusi.
- **F. Panel** *Error* berfungsi untuk menampilkan pesan kesalahan jika kode program tidak berhasil dieksekusi.
- G. Panel Visualisasi berfungsi untuk menampilkan visualisasi variabel.

### **III. CARA PENGGUNAAN PITON**

#### III.1 Penggunaan PITON tanpa fitur visualisasi

Tahapan penggunaan PITON tanpa fitur visualisasi, secara umum adalah sebagai berikut:

- 1. Salinlah folder PITON dari CD ke komputer.
- 2. Masuk ke folder PITON, kemudian *Double* klik pada file "PITON.exe" untuk menjalankan aplikasi PITON seperti pada gambar 7, sehingga muncul tampilan seperti gambar 8 di layar.

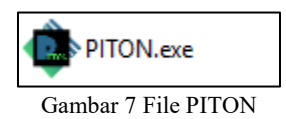

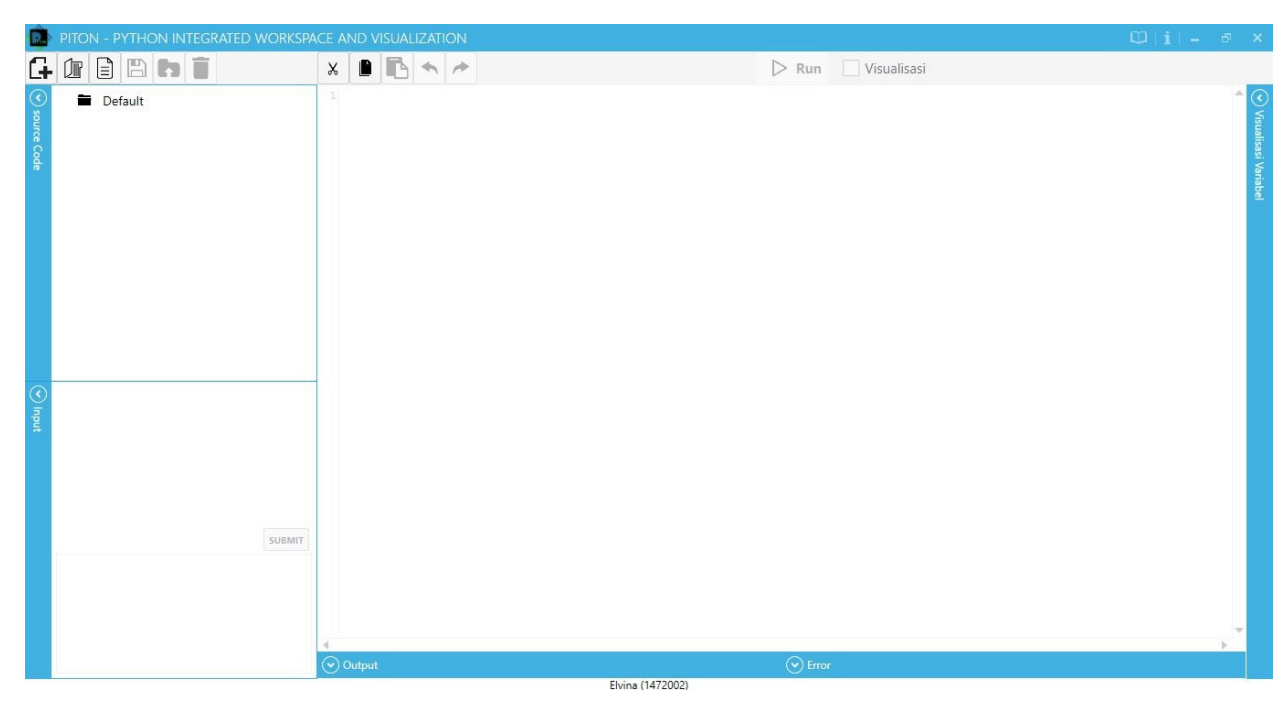

Gambar 8 Tampilan Awal PITON

3. Salinlah kode program dari file "LinearSearch" pada folder Panduan dalam CD program ke bagian *source code editor* untuk mencoba aplikasi PITON, sehingga ditampilkan kode program berikut ini pada editor PITON, seperti pada Gambar 9.

```
def linear_search (lst, search):
    for i in range (0, len(lst),1):
        if (lst [i] == search):
```

```
print ("Nilai ditemukan pada posisi " + str (i+ 1))
return 0
print ("Nilai tidak ditemukan.")
return - 1
def main ():
    n= int (input()
    lst = [None] * n
    for i in range (0 ,n, 1) :
        lst [ i ] = int (input())
        search = int (input())
        a = linear_search (lst, search)
if _____main _____ :
        main ( )
```

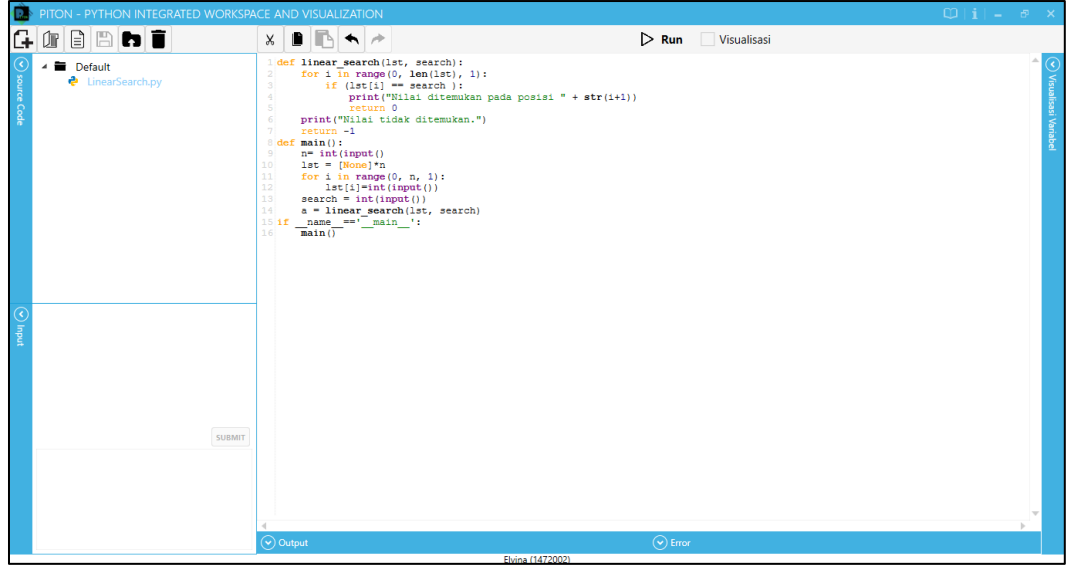

Gambar 9 Tampilan kode sumber program dalam PITON

 Menekan tombol *save/save as* pada *command toolbar* untuk menyimpan kode program. Simpanlah kode program dengan nama "LinearSearch" seperti pada Gambar 10.

|   | Save    |
|---|---------|
| 3 | Save As |

| Đ.      | PITON - PYTHON INTEGRATED WORKSPACE AND VISUALIZATION                                  | © i - ♂ × |
|---------|----------------------------------------------------------------------------------------|-----------|
| G-      | 🕼 🖹 🐂 🔭 🕨 🕞 Run 🗌 Visualisasi                                                          |           |
| $\odot$ | save As X                                                                              | <u></u>   |
| source  | ← → → ↑ □ → This PC → Desktop → SourceCodeTest ∨ δ Search SourceCodeTest ρ + str (±1)) | Visual    |
| : Code  | Organize • New folder                                                                  | isasi V   |
|         | Assets # ^ Name ^ Date modified Type                                                   | ariabe    |
|         | bin ≯ No items match your search.                                                      |           |
|         | j umenecum<br>kim ke maidhe                                                            |           |
|         | photo1                                                                                 |           |
|         | photoledit                                                                             |           |
|         | 🐉 Dropbox                                                                              |           |
|         | CheDrive                                                                               |           |
|         | This PC                                                                                |           |
| ) Inpu  |                                                                                        |           |
| 7       | ine name<br>Balandarization<br>Save stype:                                             |           |
|         |                                                                                        |           |
|         | A Hide Folders                                                                         |           |
|         | SUBMIT                                                                                 |           |
|         |                                                                                        |           |
|         |                                                                                        |           |
|         |                                                                                        | <b>.</b>  |
|         |                                                                                        | Þ         |
|         | Elvina (1472002)                                                                       |           |

Gambar 10 Menyimpan file (SAVE)

5. Kemudian jalankan kode program dengan menekan tombol "Run" pada *command toolbar*.

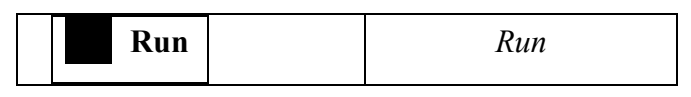

6. PITON akan menampilkan pesan kesalahan karena kesalahan *syntax* pada kode program, seperti pada Gambar 11.

| PITON - PYTHON INTEGRATED WORKSPA                                                                                                    |                                                                                                    |                                  |                           |
|----------------------------------------------------------------------------------------------------|----------------------------------------------------------------------------------------------------|----------------------------------|---------------------------|
|                                                                                                    |                                                                                                    | > Run Visualisasi                |                           |
| Contraction of the second second seco | <pre>idef linear mearch(lst, mearch); for in range(0, hen(lst), 1); if (lst[1] == search ); print("Nilai ditemukan.") return 0 print("Nilai ditemukan.") if of an in(input) if or in range(0, n, 1); if or in range(0, n, 1); if eli] = int(input()) search = int(input()) search = int(input(</pre> |                                  | ∢<br>Visualisasi Variabel |
|                                                                                                    | 4                                                                                                    |                                  | ▼                         |
|                                                                                                    | Output                                                                                                    | Error                            |                           |
| SUBMIT                                                                                                    | ۵.<br>۱                                                                                                    | >>><br>line 10<br>lst = [None]*n | <u>_</u>                  |
|                                                                                                    |                                                                                                    | SyntaxError: invalid syntax      |                           |
|                                                                                                    |                                                                                                    | 4                                | , F ĭ                     |

Gambar 11 Tampilan pesan kesalahan

 Perbaiki kode program dengan menambahkan ")" pada baris ke – 9, seperti pada Gambar 12.

```
def linear_search (lst, search):
    for i in range (0, len (lst), 1):
        if (lst [ i] == search):
            print ("Nilai ditemukan pada posisi " + str (i+1))
           return 0
    print ("Nilai tidak ditemukan." )
    return - 1
def main ():
    n= int (input())
                                #baris ke-9
    lst = [ None ] * n
    for i in range ( 0 , n, 1 ) :
        lst [ i ] = int ( input ( ) )
    search = int ( input ( ) )
    a = linear search ( lst, search )
if name == ' main ':
    main ()
```

| ٢                         |                                                     |                                                                                |   | ×                      |
|---------------------------|-----------------------------------------------------|--------------------------------------------------------------------------------|---|------------------------|
| G                         |                                                     | 🗶 🖺 🔁 🔶                                                                        |   |                        |
| Source Code               | <ul> <li>Default</li> <li>UnearSearch.py</li> </ul> | <pre>l def linear search(lst, search):<br/>for in range(0, hen(lst), 1):</pre> | A | 🕑 Visualisasi Variabel |
| <ul> <li>Input</li> </ul> | SUBMIT                                              | 4                                                                              |   |                        |
|                           |                                                     | Output 🕑 Error                                                                 |   |                        |
| _                         |                                                     | Elvina (1472002)                                                               |   | _                      |

Gambar 12 Tampilan hasil perbaikan program

 Kemudian jalankan kembali kode program dengan menekan tombol "Run", sehingga muncul tampilan pada Gambar 13.

| Run |  |
|-----|--|
|-----|--|

| PITON - PYTHON INTEGRATED WORKSP           | ace and visualization                                                                                                    | $  \mathbf{u}  _{\mathbf{i}} =   \mathbf{\sigma}   \times   \mathbf{u}  _{\mathbf{i}}$ |
|--------------------------------------------|----------------------------------------------------------------------------------------------------|----------------------------------------------------------------------------------------|
|                                            | 🗴 🗈 🔁 🛧 🅕 🗙 Xstop 🗌 Visualisasi                                                                                                    |                                                                                        |
| Import bertahap sesuai akur program input: | <pre>idef linear_mearch(lst, search):<br/>for 1 in temps(0, log(lat), 1):<br/>if of print("Nilai ditemukan pada posisi " + str(i+1))<br/>return 0<br/>print("Nilai ditemukan.")<br/>return -1<br/>def main(; pupt())<br/>ist = [Nome]*n<br/>lst [i=int(input())<br/>search = int(input())<br/>search = int(input())<br/>if or is int(input())<br/>if</pre> | Vrauitea Veritie                                                                       |
|                                            | Output 🕞 Error                                                                                                    |                                                                                        |
|                                            | >>>                                                                                                    | A                                                                                      |
| SUBMIT                                     |                                                                                                    |                                                                                        |
|                                            | بر المحمد (1472002)                                                                                                    | *<br>}                                                                                 |
| = 🗆 📄 🌖 F 💬 [                              | e ^ % 🦆 🤹 🤹 🛐 😰                                                                                                    | a ← 🦟 ♥ (1)) 12:22 PM 12:22 PM 12:82 PM 12:82 PM                                       |

Gambar 13 Pilih Input bertahap

- Pilihlah terlebih dahulu cara *input* yang diinginkan untuk memasukkan *input*. Terdapat
   jenis cara *input* pada PITON, yaitu Input Bertahap, Input dari File Text, dan Input
   Sekaligus. Setiap cara akan dijelaskan secara rinci.
  - a. Input Bertahap

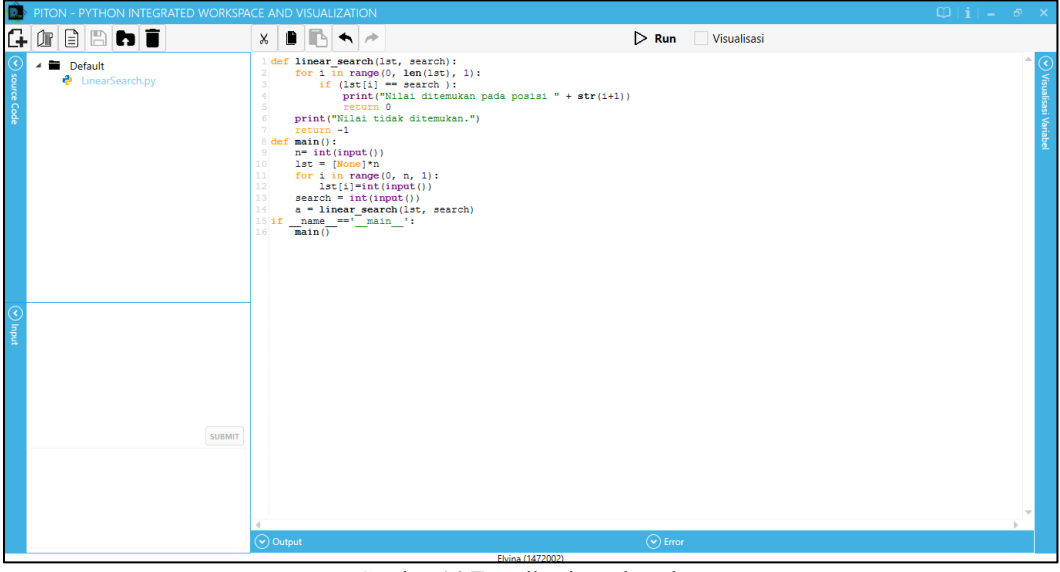

Gambar 14 Tampilan input bertahap

Memasukkan *input* untuk kode program secara bertahap. PITON akan meminta *input* kembali jika dibutuhkan setelah *input* yang dimasukkan sebelumnya berhasil diproses seperti pada Gambar 14 dan Gambar 15.

| 🕑 Input | Input bertahap sesuai alur program<br>Input : |
|---------|-----------------------------------------------|
|         |                                               |
|         | SUBMIT                                        |
|         |                                               |
|         |                                               |

Gambar 15 Tampilan Input

Tahapan penggunaan Input bertahap, adalah :

i. Masukkan angka **3** kemudian tekan tombol "Submit" seperti pada Gambar 16.

| PITON - PYTHON INTEGRATED WORKSP                                | ACE AND VISUALIZATION |                  | $\mathbb{Q} \mid i \mid = -\mathfrak{S} \mid \times$ |  |
|-----------------------------------------------------------------|-----------------------|------------------|------------------------------------------------------|--|
|                                                                 | × 🗈 🗈 🔸 🏓             | Stop Visualisasi |                                                      |  |
| <ul> <li>Image: Search.py</li> <li>♦ LinearSearch.py</li> </ul> | <pre>2</pre>          |                  |                                                      |  |
| ाput bertahap sesuai alur program                               | -                     |                  |                                                      |  |
| E Input:                                                        |                       |                  |                                                      |  |
| 4                                                               | 4                     |                  |                                                      |  |
|                                                                 | Output                |                  |                                                      |  |
|                                                                 | ***                   | >>>              | A                                                    |  |
| SUBMIT                                                          |                       |                  |                                                      |  |
|                                                                 |                       |                  |                                                      |  |
|                                                                 | v                     | 4                | • • •                                                |  |

Gambar 16 Tampilan Input bertahap (1)

ii. Masukkan kembali angka 1 kemudian tekan tombol "Submit" seperti pada Gambar 17.

| Ô           | PITON - PYTHON INTEGRATED WORKSP                     | CE AND VISUALIZATION                                                                                                    | $ \mathbf{u}  = \mathbf{i}$ | ε×                          |
|-------------|------------------------------------------------------|----------------------------------------------------------------------------------------------------|-----------------------------|-----------------------------|
| G           |                                                      | × 🗈 🖻 🛧 🎓                                                                                                    | Stop Visualisasi            |                             |
| Source Code | <ul> <li>Default</li> <li>LinearSearch.py</li> </ul> | <pre>idef linear_search(lat, search):<br/>for in range(0, hen(lat), l):<br/>if (lat[] = search :<br/>print("Bial ditemukan.pda posisi " + str(i+1))<br/>return 0<br/>print("Li tida ditemukan.")<br/>return 0<br/>if n int(input())<br/>if or int(input())<br/>ist = [Wood]*n 0, n, l):<br/>for int(j=1; int(input())<br/>is a intear_search(lat, search)<br/>if name_ rear(hits, search)<br/>if name_ rear(hits, search)<br/>if name_ rea</pre> |                             | 🕑 Visualisasi Variabel<br>1 |
| ک<br>۳      | Input bertahap sesuai alur program                   |                                                                                                    |                             |                             |
| put         | Input:                                               |                                                                                                    |                             | -                           |
|             |                                                      | Output                                                                                                    | Error                       |                             |
|             |                                                      | >>> <b>^</b>                                                                                                    | >>>                         | -                           |
|             | SUBMIT                                               | 3                                                                                                    |                             |                             |
|             | 3                                                    |                                                                                                    |                             |                             |
|             |                                                      |                                                                                                    |                             |                             |
|             |                                                      |                                                                                                    | 4                           | -                           |
|             |                                                      | Elvine (1472002)                                                                                                    |                             |                             |

Gambar 17 Tampilan Input bertahap (2)

iii. Masukkan kembali angka 2 kemudian tekan tombol "Submit" seperti pada Gambar 18.

| ٢           | piton - python integrated workspace and visualization $\square \mid i \mid$ = $\square \mid z \mid$ × |                                                      |                  |   |                        |
|-------------|----------------------------------------------------------------------------------------------------|------------------------------------------------------|------------------|---|------------------------|
| G           |                                                                                                    | × 🗈 🗈 🛧 🅕                                            | Stop Visualisasi |   |                        |
| Source Code | <ul> <li>Default</li> <li>LinearSearCupy</li> </ul>                                                   | <pre>rdhpy 2 for i in range(0, len(ist), 1): 3</pre> |                  | A | 🕑 Vīsualisasi Variabel |
| <u>د</u>    | Input bertahap sesuai alur program                                                                    |                                                      |                  |   |                        |
| put         | Input :<br>2                                                                                          |                                                      |                  |   |                        |
|             |                                                                                                    |                                                      | $\bigcirc$       | • |                        |
|             |                                                                                                    | Output                                               | ( ) Error        |   |                        |
|             | SURMIT                                                                                                | ***                                                  | >>>              |   |                        |
|             | 3                                                                                                    | 1                                                    |                  |   |                        |
|             | 1                                                                                                    |                                                      |                  |   |                        |
|             |                                                                                                    |                                                      |                  |   |                        |
|             |                                                                                                    |                                                      |                  | Ŧ |                        |
|             |                                                                                                    |                                                      | 4                | Þ |                        |

Gambar 18 Tampilan Input bertahap (3)

iv. Masukkan kembali angka 3 kemudian tekan tombol "Submit" seperti pada Gambar 19.

| Ô             | PITON - PYTHON INTEGRATED WORKSPA                   | CE AND VISUALIZATION                               | Q i -            | ē ×                          |
|---------------|-----------------------------------------------------|----------------------------------------------------|------------------|------------------------------|
| G             |                                                     | × 🗈 🗈 🔸 🏕 🗡                                        | Stop Visualisasi |                              |
| 🕞 source Code | <ul> <li>Default</li> <li>UnearSearch.py</li> </ul> | <pre>2 for 1 in range(0, len(lsr), l):<br/>3</pre> |                  | (🕑 Visualisasi Variabel<br>ৰ |
| <u>ج</u>      | Input bertahap sesuai alur program                  |                                                    |                  |                              |
| put           | Input:                                              |                                                    |                  | <b>.</b>                     |
|               |                                                     | Output                                             | C Error          | •                            |
|               |                                                     | >>>                                                | >>>              | -                            |
|               | SUBMIT                                              | 3                                                  |                  |                              |
|               | 3                                                   | 1 2                                                |                  |                              |
|               | 2                                                   |                                                    |                  |                              |
|               |                                                     |                                                    |                  | -                            |
|               |                                                     |                                                    | 4                |                              |

Gambar 19 Tampilan Input bertahap (4)

v. Masukkan kembali angka **2** kemudian tekan tombol "Submit" seperti pada Gambar 20.

| Ê             | PITON - PYTHON INTEGRATED WORKSPACE AND VISUALIZATION 🕮 i i = 👼 🗙 |                                                                                                    |                 |  |  |
|---------------|-------------------------------------------------------------------|----------------------------------------------------------------------------------------------------|-----------------|--|--|
| G             |                                                                   | 🗙 🗈 🖪 🛧 🅕 🗙 Xstop 🗌 Visualisasi                                                                                                    |                 |  |  |
| 🕞 source Code | Enfault     EinearSearch.py                                       | <pre>1 def linear_mearch(lst, search):<br/>for in range(0, hen(lst), l):<br/>if (lst[i] == search ):<br/>print("Wilsi ditemukan.pda posisi " + str(i+1))<br/>return 0<br/>print("Wilsi ditemukan.")<br/>return 0<br/>print("Wilsi ditak ditemukan.")<br/>return 0<br/>print("Nilsi ditak ditemukan.")<br/>return 0<br/>print("Nilsi ditak ditemukan.")<br/>return 0<br/>print("Nilsi ditak ditemukan.")<br/>return 0<br/>print("Nilsi ditak ditemukan.")<br/>return 0<br/>print("Nilsi ditak ditemukan.")<br/>return 0<br/>print("Nilsi ditak ditemukan.")<br/>return 0<br/>print("Nilsi ditak ditemukan.")<br/>return 0<br/>print("Nilsi ditak ditemukan.")<br/>return 0<br/>print("Nilsi ditak ditemukan.")<br/>return 0<br/>print("Nilsi ditak ditemukan.")<br/>return 0<br/>print("Nilsi ditak ditemukan.")<br/>return 0<br/>print("Nilsi ditemukan.")<br/>return 0<br/>print("Nilsi ditak ditemukan.")<br/>return 0<br/>print("Nilsi ditemukan.")<br/>return 0<br/>print("Nilsi ditemukan.")<br/>return 0<br/>print("Nilsi ditemukan.")<br/>return 0<br/>print("Nilsi ditemukan.")<br/>return 0<br/>print("Nilsi ditemukan.")<br/>return 0<br/>print("Nilsi ditemukan.")<br/>return 0<br/>print("Nilsi ditemukan.")<br/>return 0<br/>print("Nilsi ditemukan.")<br/>return 0<br/>return 0</pre> | ⊙ Vinalesi Webe |  |  |
| ()<br>1       | Input bertahap sesuai alur program                                |                                                                                                    |                 |  |  |
| put           | Input:                                                            |                                                                                                    |                 |  |  |
|               | 4                                                                 | 4                                                                                                    |                 |  |  |
|               |                                                                   | Output Error                                                                                                    |                 |  |  |
|               |                                                                   | >>> ^ >>>                                                                                                    | A               |  |  |
|               | SUBMIT                                                            | 3                                                                                                    |                 |  |  |
|               | 3                                                                 |                                                                                                    |                 |  |  |
|               | 2 3                                                               | 3                                                                                                    |                 |  |  |
|               |                                                                   |                                                                                                    |                 |  |  |
|               |                                                                   | · .                                                                                                    | , <b>*</b>      |  |  |
|               |                                                                   | Elvina (1472002)                                                                                                    |                 |  |  |

Gambar 20 Tampilan Input bertahap (5)

vi. Aplikasi PITON akan mengeluarkan *output* hasil kode program pada kolom ekspansi output seperti pada Gambar 21.

| PITON - PYTHON INTEGRATED WORKSP                                                           | ACE AND VISUALIZATION                                                                                                    |                      | $\mathbb{Q}$ $ \mathbf{i}  = -\mathbf{\sigma} \times \mathbf{x}$ |
|--------------------------------------------------------------------------------------------|----------------------------------------------------------------------------------------------------|----------------------|------------------------------------------------------------------|
|                                                                                            | × 🗈 🗈 🛧 🏞                                                                                                    | Run Visualisasi      |                                                                  |
| Perfault     Default     UnearSearch.py      Input bertahap secual alur program     Input: | <pre>idef linear search(lst, search):<br/>for in range(0, len(ist), l):<br/>if (lst(i) == search):<br/>print("Nilsi distemukan.peda<br/>return 0<br/>print("Nilsi distemukan.")<br/>def in isk distemukan.")<br/>def in range(0, n, l):<br/>lst = [Nong)*n<br/>if or in range(0, n, l):<br/>lst = [Nong)*n<br/>if or in range(0, n, l):<br/>lst = int(input(1))<br/>seatch = int(input(1))<br/>if main()<br/>main()</pre> | posisi " + str(1+1)) | Viraulusei Vorabel                                               |
|                                                                                            | Output                                                                                                    | ( Error              |                                                                  |
| SUBART<br>3<br>1<br>2<br>3<br>2                                                            | >>><br>3<br>1<br>2<br>3<br>2<br>Nilai ditemukan pada posisi 2                                                                                                    |                      | , .<br>, .                                                       |
|                                                                                            | Ely Ely                                                                                                    | ina (1472002)        |                                                                  |

Gambar 21 Tampilan Output

### b. *Input* dari *File Text* (\*.txt)

Memasukkan *input* untuk kode program melalui *file text* yang sudah dirancang seperti pada gambar 22. *File text* yang sama dapat digunakan berulang kali. Kelebihan "*Enter*" saat membuat *file text input*, akan membuat *input* untuk kode program dianggap tidak *valid*.

| ø                    | piton - python integrated workspace and visualization $\square \mid \mathbf{i} \mid = = = \square \times$ |                                                                                                    |                            |  |  |
|----------------------|----------------------------------------------------------------------------------------------------|----------------------------------------------------------------------------------------------------|----------------------------|--|--|
| G                    |                                                                                                    | 🗴 🗈 🗈 🔶 Uisualisasi                                                                                                    |                            |  |  |
| ⊙ source Code ⊙ Inpu | Pefault     UnearSearch.py  Input dari file test (".tst)                                                  | <pre>lef linear every(list, search): );     for in range(0, lenk(lat), l):         if (lat(1) == cearch):             return 0             return 0             return -1             return -1             for in range(0, n, l):             lat = [None]'n             lat (l]='n(input())             lat = linear every(list, set             a = linear every(list, set             a = linear every(list, set             a = linear every(list, set             a = linear every(list, set             a = linear every(list, set             a = linear every(list, set             lat (l) = main();             lat = (l) = main();             lat = (l) = main();             lat = linear every(list, set             lat = linear every(list, set             lat = lint(list, set)(list</pre> | ⊙ Viranikasi Varishel<br>¶ |  |  |
|                      |                                                                                                    |                                                                                                    | -                          |  |  |
|                      |                                                                                                    |                                                                                                    | • • • •                    |  |  |
|                      |                                                                                                    |                                                                                                    |                            |  |  |
|                      | SUBMIT                                                                                                    | >>>                                                                                                    |                            |  |  |
|                      | JOHNT                                                                                                    |                                                                                                    |                            |  |  |
|                      |                                                                                                    |                                                                                                    |                            |  |  |
|                      |                                                                                                    |                                                                                                    |                            |  |  |
|                      |                                                                                                    |                                                                                                    |                            |  |  |
|                      |                                                                                                    | This (1473000)                                                                                                    | •                          |  |  |

Gambar 22 Tampilan Input dari file text

Tahapan penggunaan input dari file text, antara lain:

 Membuat *file text* (\*.txt) dengan bantuan Notepad, berikan nama *file* tersebut dengan "InputLinearSearch". File ini tersedia juga dalam folder Panduan pada CD program dan dapat disalin ke komputer. Isi file text dapat dilihat pada gambar 23.

| InputLinearSearch.txt - Notepad |      |        |      |      |  |
|---------------------------------|------|--------|------|------|--|
| File                            | Edit | Format | View | Help |  |
| 3                               |      |        |      |      |  |
| 1                               |      |        |      |      |  |
| 2                               |      |        |      |      |  |
| 3                               |      |        |      |      |  |
| 2                               |      |        |      |      |  |
|                                 | 0    | 1 02 1 | ·    |      |  |

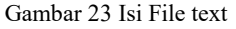

ii. Tekan tombol memilih "…" untuk memilih *file text* InputLinearSearch seperti pada gambar 24.

| Memilih File : |         |
|----------------|---------|
|                |         |
|                |         |
|                |         |
|                |         |
|                |         |
|                | SURMI   |
|                | SUBINIT |

Gambar 24 Tampilan Pilih File text

iii. Tekan open untuk memasukkan file InputLinearSearch seperti pada gambar 25.

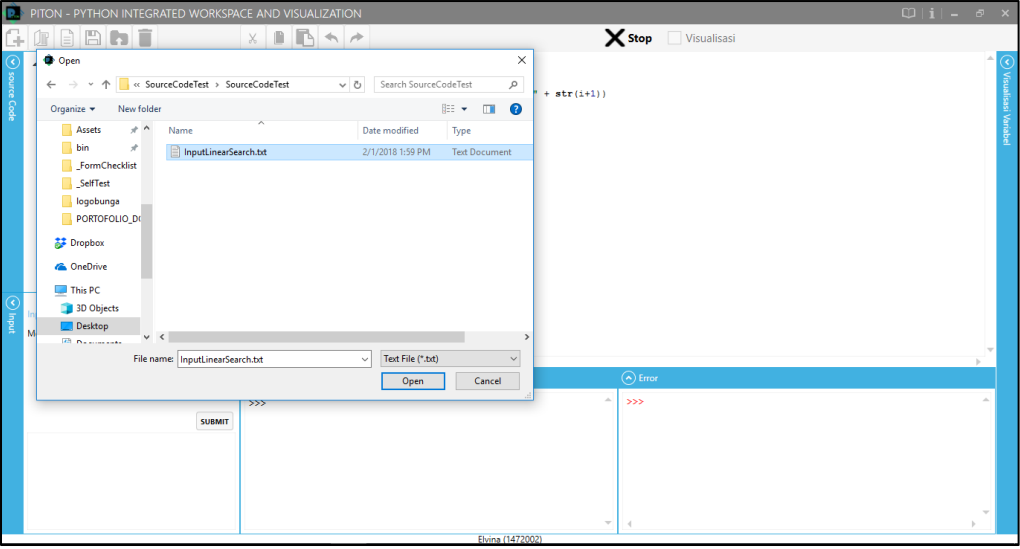

Gambar 25 Tampilan Open File text

iv. Kemudian tekan tombol "submit" untuk melanjutkan kode program seperti pada gambar 26. Aplikasi PITON akan mengeluarkan *output* hasil kode program pada kolom ekspansi *output* seperti pada gambar 27.

| PITON - PYTHON INTEGRATED WORKSP                                                            | ACE AND VISUALIZATION                                                                                                    | © i -            | б×                     |
|---------------------------------------------------------------------------------------------|----------------------------------------------------------------------------------------------------|------------------|------------------------|
|                                                                                             | × 🗈 🖪 🛧 🏲                                                                                                    | Stop Visualisasi |                        |
| Import deri file test (*.tst)           Memilih File :         C/USers/Elvina/Desktop//Sour | <pre>idef linear_search(lat, search):<br/>for in range(0, len(lat), l):<br/>if (lat[i] == search ):<br/>return 0<br/>return 0</pre> |                  | ♥ Visualizari Viriabel |
|                                                                                             | Output                                                                                                    | Еггог            |                        |
| SUBART                                                                                      | >>>                                                                                                    | »»               | A                      |
|                                                                                             | ~                                                                                                    | 4                | <u> </u>               |

Gambar 26 Tampilan hasil Open File text

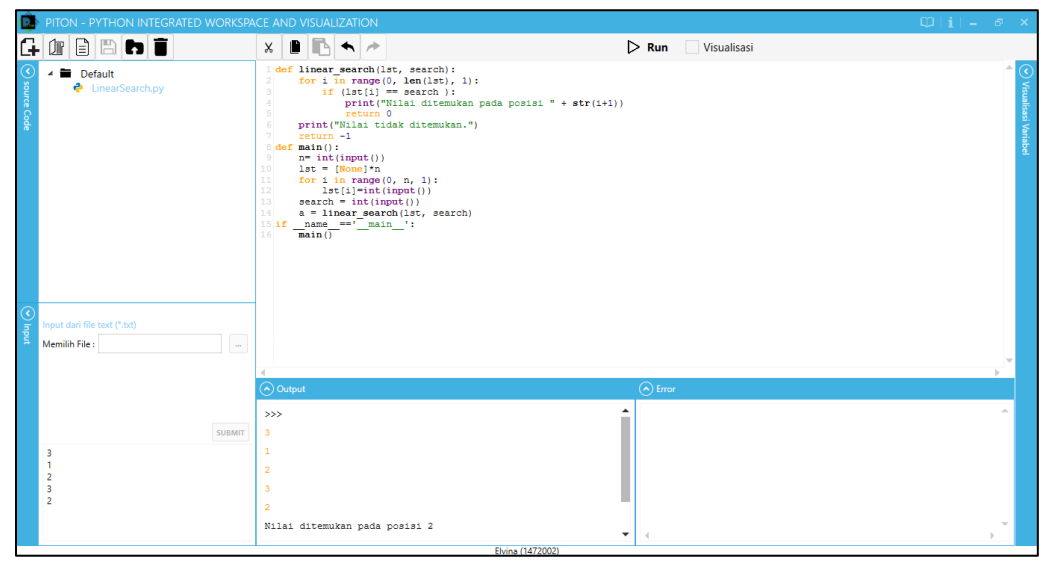

Gambar 27 Tampilan hasil output

### c. Input sekaligus

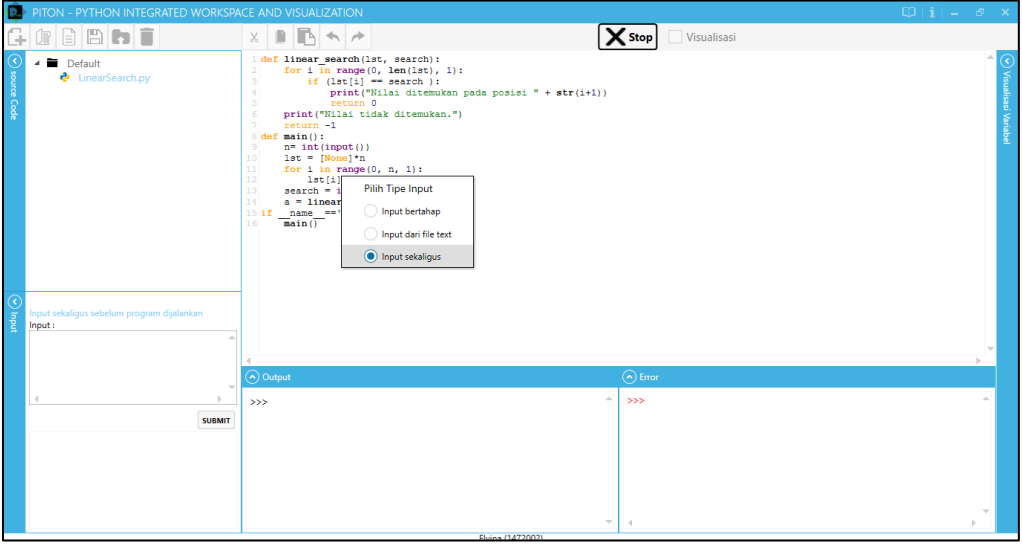

Gambar 28 Tampilan Input sekaligus

Memasukkan *input* untuk kode program dengan memasukkan seluruh *input* yang dibutuhkan kode program seperti pada gambar 28. *Input* dimasukkan dalam *text box* seperti pada gambar 29. Kelebihan "*Enter*" saat memasukkan *input* untuk kode program, membuat input untuk kode program dianggap tidak *valid*.

| 🕑 Input | Input sekaligus sebelum progr<br>Input : | am dijalankan |
|---------|------------------------------------------|---------------|
|         | A Source Teel                            | SUBMIT        |
|         |                                          |               |

Gambar 29 Tampilan Input sekaligus

Tahapan penggunaan input sekaligus, sebagai berikut:

i. Masukkan *input* seperti pada gambar 30.

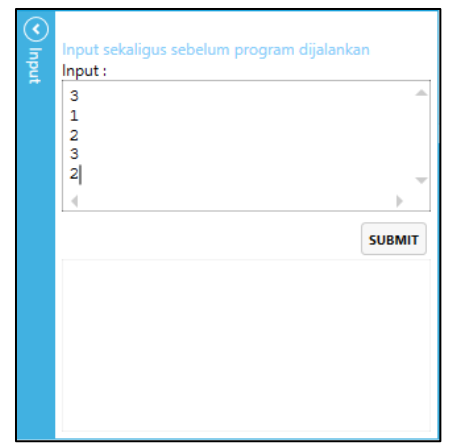

Gambar 30 Tampilan setelah mengetik input sekaligus

ii. Kemudian tekan tombol "submit" untuk melanjutkan kode program. Aplikasi
 PITON akan mengeluarkan *output* hasil kode program pada kolom ekspansi
 *output* seperti pada gambar 31.

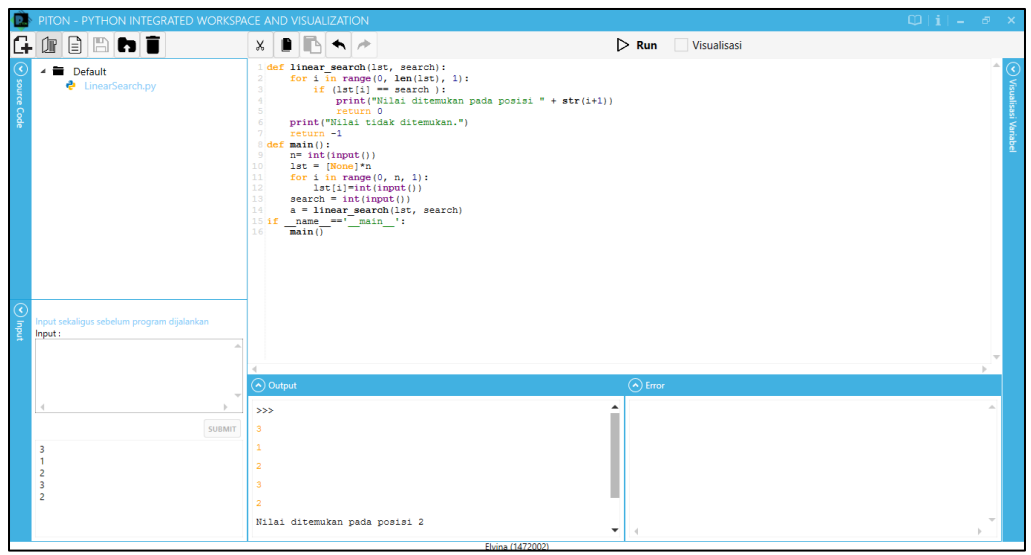

Gambar 31 Tampilan hasil output

### III.2 Penggunaan PITON dengan fitur visualisasi

Penggunaan PITON dengan fitur visualisasi akan menampilkan panel visualisasi di sebelah kanan source code editor. Pada panel visualisasi akan ditunjukkan variabel yang dipakai oleh program dan juga perubahan nilai selama program berjalan. Fitur visualisasi juga akan menunjukkan posisi instruksi/perintah dalam program yang sedang dijalankan. Tahapan penggunaan fitur visualisasi adalah :

1. Berikan *checklist* pada *checkbox* visualisasi, kemudian jalankan kode program dengan menekan tombol "Run" seperti pada gambar 32.

|  | Visuali | sasi | Checkbox Visualisasi |
|--|---------|------|----------------------|
|  | Run     |      | Run                  |

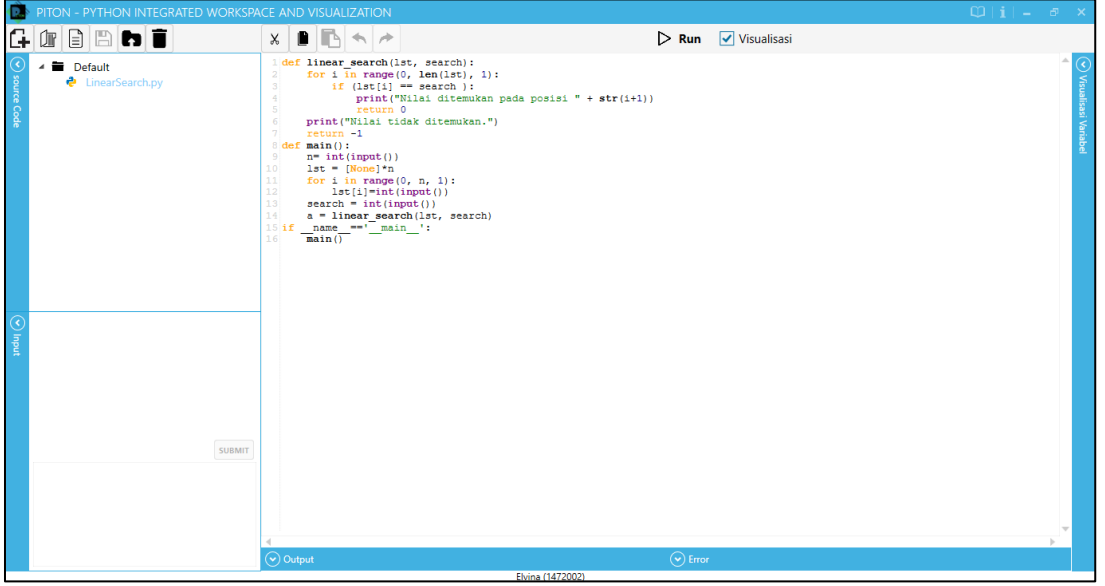

Gambar 32 Tampilan dengan fitur Visualisasi

- Pilihlah terlebih dahulu cara *input* yang diinginkan untuk memasukkan *input*. Terdapat
   3 jenis cara *input* pada PITON, yaitu:
  - a. Input Bertahap

Memasukkan input untuk kode program secara bertahap seperti pada gambar 33. PITON akan meminta input kembali jika dibutuhkan setelah input yang dimasukkan sebelumnya berhasil diproses seperti pada gambar 34.

| PITON - PYTHON INTEGRATED WORKS | ACE AND VISUALIZATION                       |                                                                                             | $\mathbb{Q} \mid i \mid = - \mathbb{P} \mid \times$ |
|---------------------------------|---------------------------------------------|---------------------------------------------------------------------------------------------|-----------------------------------------------------|
|                                 | × 🗈 🖪 🔸 🏞                                   |                                                                                             | $00 \ C \ \leftarrow \ \rightarrow \mathbf{X}$      |
|                                 | <pre>idef linear search(lst, search):</pre> | str(i+1))<br>Pilih Tipe Input<br>Pilih Tipe Input<br>Input dari file text<br>Input stealgus | O Vinuiteai Vunibel                                 |
| Input:                          | 1                                           |                                                                                             |                                                     |
|                                 | I = 1                                       | ▼                                                                                           |                                                     |
|                                 | Output Ot Error                             |                                                                                             |                                                     |
| SUBMIT                          | >>> ^ >>>                                   | ^                                                                                           |                                                     |
|                                 |                                             | • •                                                                                         |                                                     |

Gambar 33 Visualisasi dengan Input bertahap

| 🕑 Input | Input bertahap sesuai alur program<br>Input : |
|---------|-----------------------------------------------|
|         |                                               |
|         | SUBMIT                                        |
|         |                                               |
|         |                                               |

Gambar 34 Tampilan input bertahap

Tahapan penggunaan *input* bertahap, antara lain:

i. Masukkan angka **3** kemudian tekan tombol "Submit" seperti pada Gambar 35.

| 😰 PITON - P'                                    | YTHON INTEGRATED WORKSP                         | ACE AND VISUALIZATION                                                                                                    |                                              |          | © i - ♂ ×                                                            |
|-------------------------------------------------|-------------------------------------------------|----------------------------------------------------------------------------------------------------|----------------------------------------------|----------|----------------------------------------------------------------------|
| 4 0 D                                           | B h i                                           | X 🗈 🖪 🛧 🏞                                                                                                    |                                              |          | $-\bullet \rightarrow \square \ C \leftarrow \rightarrow \mathbf{X}$ |
| S source Code<br>S source Code<br>S source Code | ault<br>inearSearch.py<br>p sessai alur program | <pre>1 def lies our ramp(0, search);<br/>for i n ramp(0, sea(int),<br/>for i n ramp(0, sea(int),<br/>if (int(i) == earch i;<br/>return 0<br/>print("Nilsi tids ditemular<br/>return -1<br/>return -1<br/>print("Nilsi tids ditemular<br/>return -1<br/>return -1<br/>return -1<br/>return -1<br/>if or i n range(0, n, 1);<br/>ist = [Nong)*n<br/>if or i n range(0, n, 1);<br/>ist = ist(imp(1))<br/>s = h = ist(imp(1), search);<br/>ist = main();<br/>main()</pre> | l):<br>kan pada posisi " + str(i+1))<br>n.") |          | Vrussien<br>Vrussier<br>Vrussier                                     |
| 3                                               |                                                 |                                                                                                    |                                              | v        |                                                                      |
|                                                 |                                                 | Output                                                                                                    | Error                                        |          |                                                                      |
|                                                 | SUBMIT                                          | >>>                                                                                                    | * »»>                                        | <b>▲</b> |                                                                      |
|                                                 |                                                 |                                                                                                    | · ( )                                        | *        |                                                                      |

Gambar 35 Tampilan input bertahap (1)

ii. Masukkan angka 1 kemudian tekan tombol "Submit" seperti pada Gambar 36.

| PITON - PYTHON INTEGRATED WORKS                                                                                      | ACE AND VISUALIZATION                                                                                                    | © i = ♂ ×          |
|----------------------------------------------------------------------------------------------------|----------------------------------------------------------------------------------------------------|--------------------|
|                                                                                                    | × 🗈 🖻 🛧 🏞                                                                                                    |                    |
| Imput bertahap seusai akur program       Imput bertahap seusai akur program       Imput bertahap seusai akur program | <pre>idef linear search1st, search1:<br/>for i in range(0. hen(lat), 1):<br/>if (lat(1) == search 1:<br/>return 0<br/>print("Niki disemukan.")<br/>detrain(i):<br/>n= in(input())<br/>lat = [Nong]*n<br/>lat = [Nong]*n<br/>lat = [Nong]*n<br/>lat [1]=in(input())<br/>lat = [Nong]*n<br/>lat = [Nong]*n<br/>lat (i=name_ent(), n, 1):<br/>lat = [Nong]*n<br/>lat (i=name_ent(), n, 2):<br/>lat = [Nong]*n<br/>lat (i=name_ent(), n, 2):<br/>lat = [Nong]*n<br/>lat (i=name_ent(), n, 2):<br/>lat (i=name_ent(), n, search)<br/>lat (i=name_ent(), n, 2):<br/>main()<br/>lat (i=name_ent(), n, 2):<br/>lat (i=name_ent(), n, 2):</pre> | 1 C Youlder Worker |
|                                                                                                    | Output Error                                                                                                    |                    |
| SUBMIT                                                                                                    | >>> *>> *>> *>                                                                                                    |                    |
| 3                                                                                                    |                                                                                                    |                    |

Gambar 36 Tampilan input bertahap (2)

iii. Masukkan angka **2** kemudian tekan tombol "Submit" seperti pada Gambar 37.

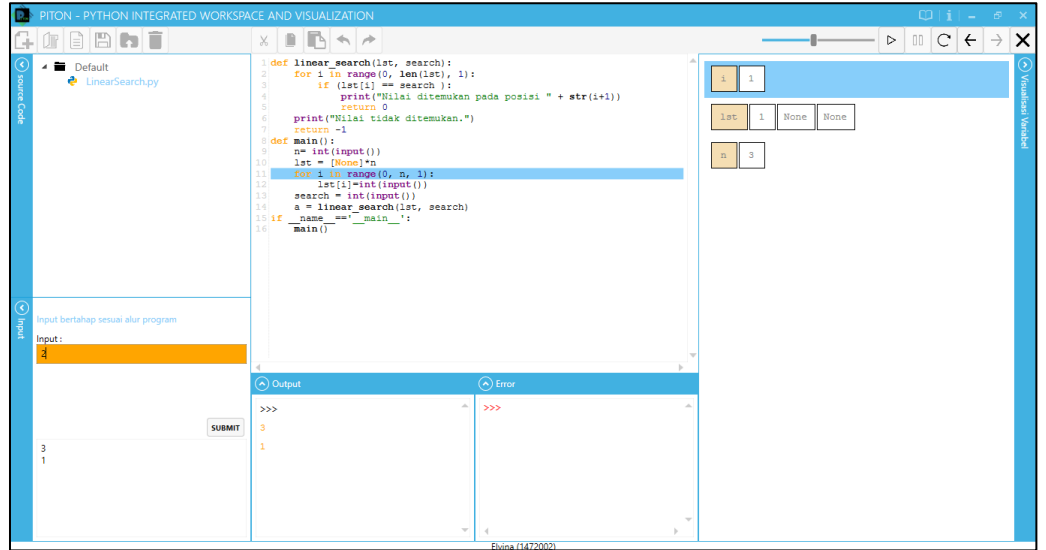

Gambar 37 Tampilan input bertahap (3)

iv. Masukkan angka 3 kemudian tekan tombol "Submit" seperti pada Gambar 38.

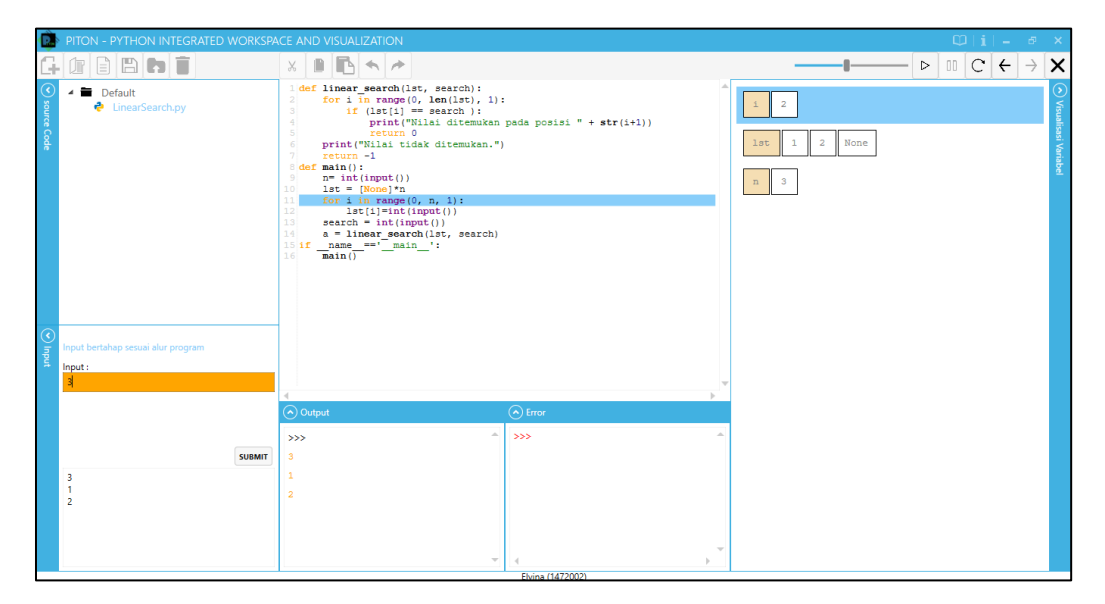

Gambar 38 Tampilan input bertahap (4)

v. Masukkan angka **2** kemudian tekan tombol "Submit" seperti pada Gambar 39.

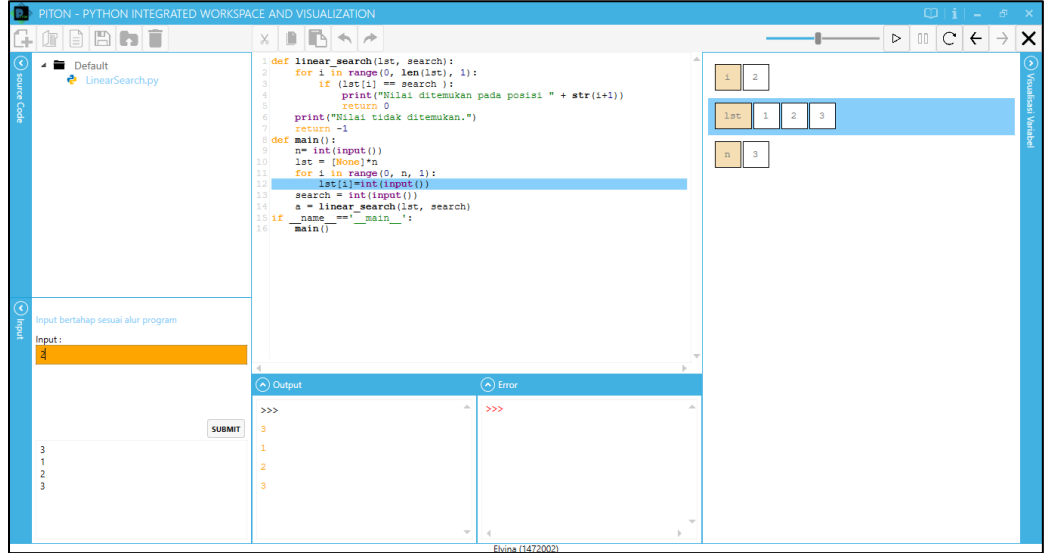

Gambar 39 Tampilan input bertahap (5)

vi. Aplikasi PITON akan mengeluarkan *output* hasil kode program pada kolom ekspansi output dan menjalankan visualisasi pada panel visualisasi variabel seperti pada gambar 40.

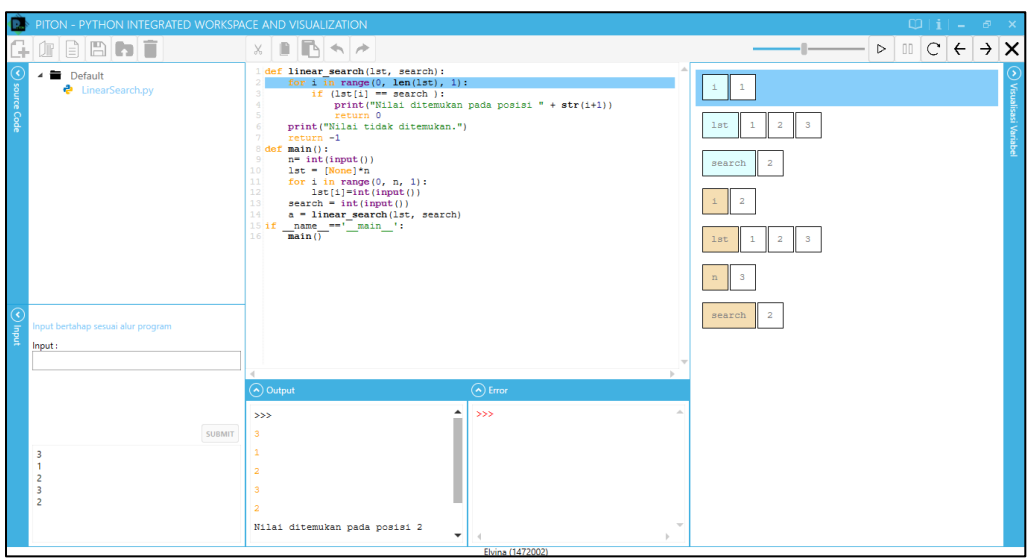

Gambar 40 Tampilan output (visualisasi)

### b. *Input* dari *File Text* (\*.txt)

| PITON - PYTHON INTEGRATED WORKSP                                    | ACE AND VISUALIZATION                                                                                                    | $\mathbb{O}  \mathbf{i}  = \mathbf{a} \times$              |
|---------------------------------------------------------------------|----------------------------------------------------------------------------------------------------|------------------------------------------------------------|
|                                                                     | × • • •                                                                                                    | $ \triangleright 00 \ C \leftarrow \rightarrow \mathbf{X}$ |
| Population     Input deil file text (".tot)     Memilih File:     m | <pre>ider linear_search(ist, search):<br/>for in range(0, ben(ist), 1):<br/>if (lat(1) == search):<br/>return 0<br/>print("Niai tidak ditemukan.")<br/>isturn 0<br/>print("Niai tidak ditemukan.")<br/>isturn 0<br/>ist in range(0, cp. 1):<br/>for in range(0, cp. 1):<br/>for in range(0, cp. 1):<br/>input betabap<br/>@ Input define text<br/>Input setaligus<br/>input setaligus<br/>input setaligus</pre> | Viruuliovi Vorabel                                         |
|                                                                     | Output Error                                                                                                    |                                                            |
| SUBMIT                                                              | >>> ^ >>> ^ A                                                                                                    |                                                            |
|                                                                     |                                                                                                    |                                                            |

Gambar 41 Visualisasi dengan Input dari file text

Memasukkan *input* untuk kode program melalui *file text* yang sudah dirancang seperti pada gambar 41. Untuk itu akan digunakan *file text* "InputLinearSearch" yang sama seperti pada III.1, seperti ditampilkan pada Gambar 42.

| 🥘 InputLinearSearch.txt - Notepad |      |        |      |      |
|-----------------------------------|------|--------|------|------|
| File                              | Edit | Format | View | Help |
| 3                                 |      |        |      |      |
| 1                                 |      |        |      |      |
| 2                                 |      |        |      |      |
| 3                                 |      |        |      |      |
| 2                                 |      |        |      |      |

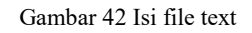

Tahapan penggunaan input dari file text, antara lain:

Setelah file "InputLinearSearch" disiapkan, tekan tombol memilih "…" seperti pada gambar 43 untuk memilih *file text* InputLinearSearch seperti pada gambar 44.

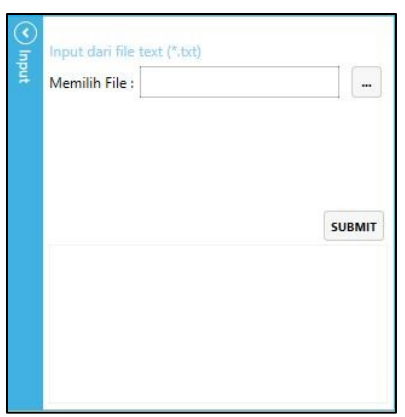

Gambar 43 Memilih file text

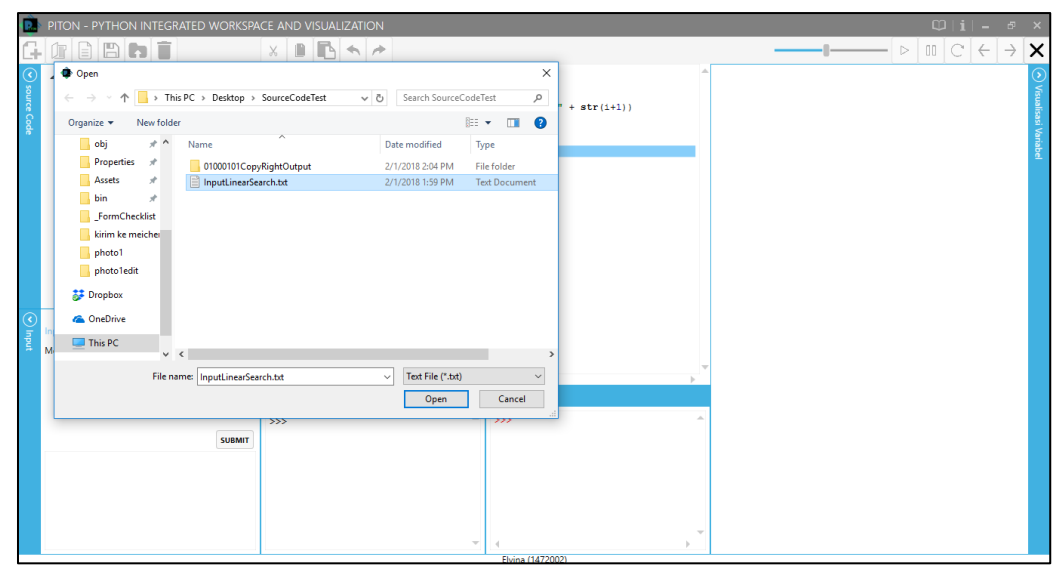

Gambar 44 Tampilan Open file text

ii. Tekan *open* untuk memasukkan *file* InputLinearSearch, sehingga ditampilkan seperti pada gambar 45.

| D PITON - PYTHON INTEGRATED WORKSP                                                 | ACE AND VISUALIZATION                                |       |   | © i - ♂ ×                                            |
|------------------------------------------------------------------------------------|------------------------------------------------------|-------|---|------------------------------------------------------|
|                                                                                    | × D 🖪 🛧 🏞                                            |       | I | $  00   C   \leftarrow   \rightarrow   \mathbf{X}  $ |
| Imput dari file text (*.txt)           Memilih File ; C(Msers/Ebrina/Desktop)/Sour | <pre>ca co co co co co co co co co co co co co</pre> |       |   | O Vranificai Variabel                                |
|                                                                                    | Output                                               | Error |   |                                                      |
| SUBMIT                                                                             | ***                                                  | >>> A |   |                                                      |
|                                                                                    | v                                                    | 4 ×   |   |                                                      |

Gambar 45 Tampilan hasil memilih file text

 iii. Kemudian tekan tombol "submit" untuk melanjutkan kode program. Aplikasi PITON akan mengeluarkan *output* hasil kode program pada kolom ekspansi *output* dan menjalankan visualisasi pada kolom ekspansi visualisasi variabel seperti pada gambar 46.

| PITON - PYTHON INTEGRATED WORKSPA                                               | CE AND VISUALIZATION                                                                                                    | $\mathbb{O}  \mathbf{i}  = -\sigma \times$               |
|---------------------------------------------------------------------------------|----------------------------------------------------------------------------------------------------|----------------------------------------------------------|
|                                                                                 | X 🗈 🖻 🛧 🏓                                                                                                    | $ \triangleright 00 C \leftarrow \rightarrow \mathbf{X}$ |
| Opport dan file text (*.td)           Memilih File ; CKUsen/Ebrina/Desktop/Sour | <pre>1 def limer searchlit, searchl:<br/>1 def limer searchlit, searchl:<br/>1 f list(] == searchlit;<br/>1 f list(] == searchlit;<br/>1 f return 0<br/>2 print("Nilaitiditemukan.")<br/>2 return -1<br/>3 def m int(input())<br/>10 list = [Wong]*n<br/>11 for ini range(0, n, 1):<br/>12 list[1=int(input())<br/>13 search = int(input())<br/>14 search = int(input();<br/>15 search = int(input();<br/>16 m amag ==="main_":<br/>16 main()<br/>17 main()<br/>18 search = int(input();<br/>19 search = int(input();<br/>10 search = int(input();<br/>10 search</pre> | A Viole None None None None None None None Non           |
|                                                                                 | Output Strror                                                                                                    |                                                          |
| SUBMIT<br>3<br>1<br>2<br>3<br>2                                                 | >>><br>3<br>1<br>2<br>3<br>2<br>Hilai ditemukan pada posisi 2<br>•                                                                                                    |                                                          |

Gambar 46 Tampilan hasil output (visualisasi)

### c. Input sekaligus

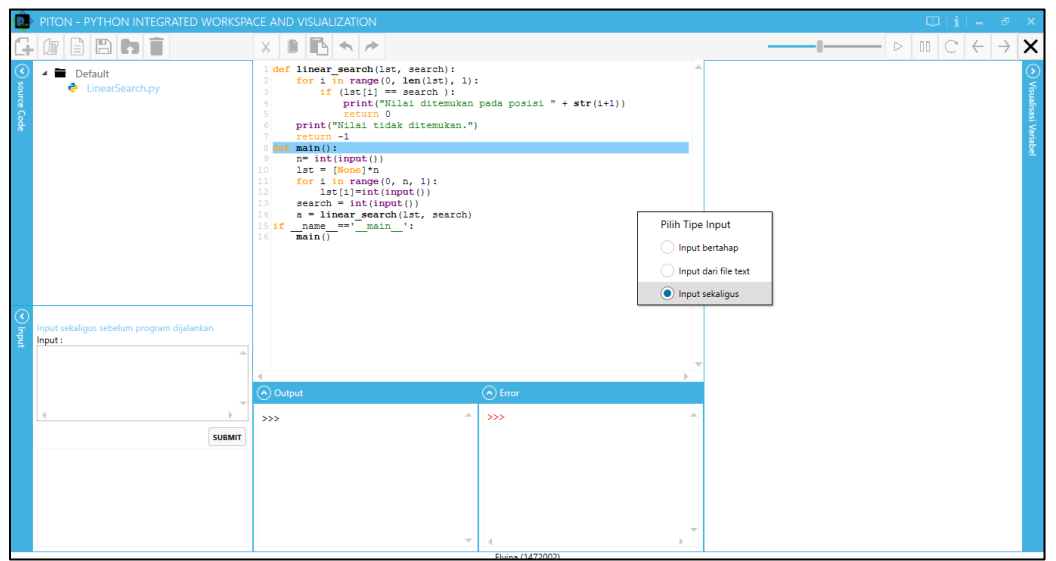

Gambar 47 Visualisasi dengan Input sekaligus

Memasukkan *input* untuk kode program dengan memasukkan seluruh *input* yang dibutuhkan kode program seperti pada gambar 47. Kelebihan "*Enter*" saat memasukkan *input* untuk kode program, membuat input untuk kode program dianggap tidak *valid*. Input sekaligus dimasukkan melalui bagian seperti pada gambar 48.

| 🕑 Input | Input sekaligus sebelum progr<br>Input : | ram dijalankan |
|---------|------------------------------------------|----------------|
|         |                                          |                |
|         | 4                                        |                |
|         |                                          | SUBMIT         |
|         |                                          |                |
|         |                                          |                |
|         |                                          |                |

Gambar 48 Tampilan input sekaligus

Tahapan penggunaan *input* sekaligus, antara lain:

i. Masukkan *input* sebagai berikut seperti pada gambar 49:

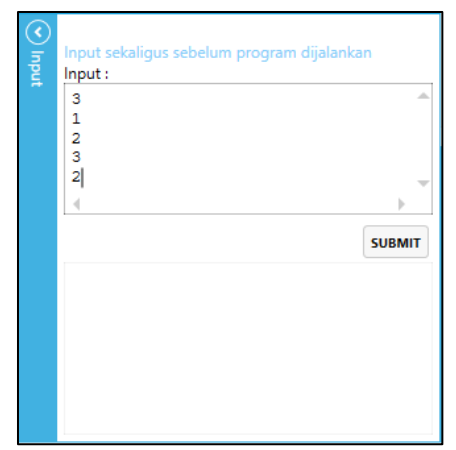

Gambar 49 Tampilan setelah input sekaligus diketik

ii. Kemudian tekan tombol "submit" untuk melanjutkan kode program. Aplikasi
 PITON akan mengeluarkan *output* hasil kode program pada kolom ekspansi
 *output* dan menjalankan visualisasi pada kolom ekspansi visualisasi variabel
 seperti pada gambar 50.

| PITON - PYTHON INTEGRATED WORKSP                                                                                                    | ACE AND VISUALIZATION                                         |                                     | $  \mathbf{u}  _{\mathbf{u}} =  \mathbf{e}  \mathbf{x} $                                             |
|----------------------------------------------------------------------------------------------------|---------------------------------------------------------------|-------------------------------------|----------------------------------------------------------------------------------------------------|
|                                                                                                    | X 🗈 🖪 🛧 🏕                                                     |                                     | $ \triangleright \Box C \leftarrow \rightarrow \mathbf{X}$                                           |
| O source Com           O novot sekaligus sebelum program dijalankan<br>Input :                                                                                                    | <pre>idef liner search(ist, search):</pre>                    | :<br>pada posisi " + str(i+1))<br>) | 1     0       1st     1       2       1st     1       2       1st     1       3       search       2 |
|                                                                                                    | Output                                                        | C Error                             |                                                                                                    |
| General Control of Control of Con | >>><br>3<br>1<br>2<br>3<br>2<br>Nilai ditemukan pada posisi 2 | >>><br>(                            | ×                                                                                                    |

Gambar 50 Tampilan output (visualisasi)

3. Pengaturan Visualisasi kode program

Jika *checkbox* visualisasi diaktifkan sebelum menjalankan kode program, maka PITON akan menampilkan fitur tambahan pada *command toolbar* untuk pengaturan visualisasi seperti pada gambar 51. Fitur tambahan dapat digunakan untuk mengatur animasi pada saat visualisasi.

#### Gambar 51 Fitur tambahan untuk Visualisasi pada Command toolbar

| Simbol        | Nama Simbol | Aksi                                                                                                    |
|---------------|-------------|----------------------------------------------------------------------------------------------------|
|               | Pause       | Menunda visualisasi                                                                                                    |
| ÷             | Previous    | Memundurkan kondisi visualisasi ketahap sebelumnya                                                                                                    |
| $\rightarrow$ | Next        | Memajukan kondisi visualisasi<br>ketahap setelahnya                                                                                                    |
| C             | Reset       | Mengembalikan kondisi visualisasi ketahap awal                                                                                                    |
|               | Speed Bar   | Mengatur kecepatan animasi<br>visualisasi. Semakin ke kiri, semakin<br>bertambah kecepatan visualisasi dan<br>sebaliknya. Pengaturan <i>speed bar</i><br>hanya dapat dilakukan jika visualisasi<br>berada pada kondisi tahap awal. |
|               | Play        | Menjalankan animasi untuk<br>visualisasi                                                                                                    |
| ×             | Stop        | Menghentikan visualisasi dan<br>eksekusi                                                                                                    |

Cobalah fitur visualisasi dengan memilih simbol sesuai urutan berikut:

Beberapa fitur tambahan yang dapat digunakan, antara lain:

1. Menghapus file dari aplikasi PITON

Menghapus file dapat dilakukan dengan menggunakan fitur "delete"

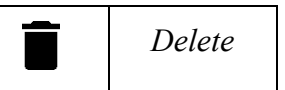

a. Pilih *file* yang akan dihapus dari aplikasi PITON seperti pada Gambar 52.

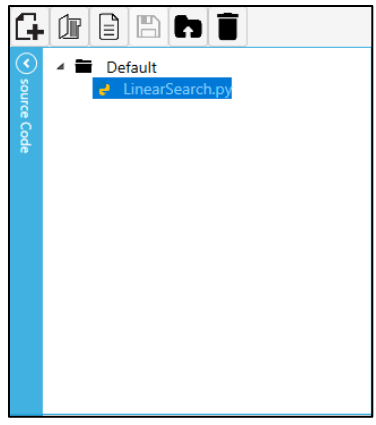

Gambar 52 Memilih file

b. Tekan tombol "delete", aplikasi akan memunculkan jendela *pop up* berupa pertanyaan seperti pada gambar 53. Tekan tombol "OK" untuk menghapus *file*. *File* tidak akan terhapus dari memori komputer, melainkan *file* hanya terhapus dari aplikasi PITON.

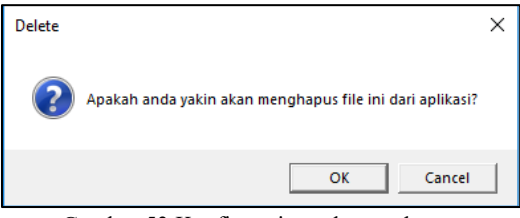

Gambar 53 Konfirmasi untuk menghapus

c. File akan hilang dari tampilan aplikasi PITON seperti pada gambar 54.

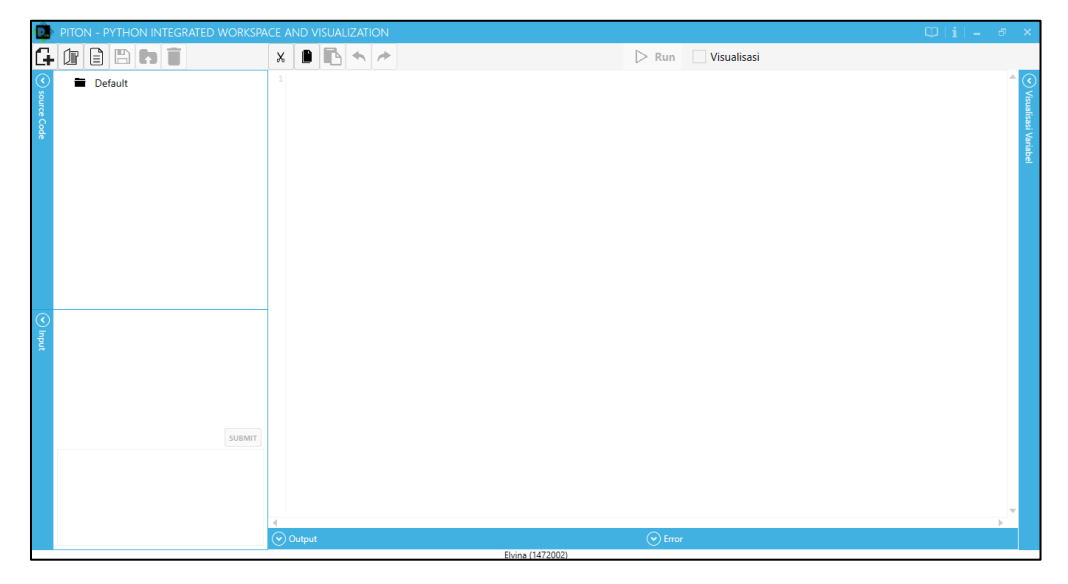

Gambar 54 Tampilan setelah file dihapus

### 2. Membuka kembali kode program (\*.py)

Membuka kode program dapat dilakukan dengan menggunakan fitur Get File.

a. Tekan tombol "Get File"

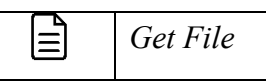

b. Pilih *file* dengan ekstensi \*.py yang akan dieksekusi maupun dimanipulasi.
 Pada kasus ini pilihlah *file* "LinearSearch.py" seperti pada gambar 55.

| PITON - PYTHON INTEGRATED WORKSP                                                                                                    |                                              | © i - ♂ ×    |
|----------------------------------------------------------------------------------------------------|----------------------------------------------|--------------|
| G 🗊 🖻 🖻 🖿 İ                                                                                                    | 🗙 🖹 🗈 🍝                                      |              |
| Image: Open         Image: Open                                                                                                    | > SourceCodeTest v b Search SourceCodeTest p | ≪ Visualisat |
| Ciganize ~ New folder<br>Organize ~ New folder<br>Properties #<br>Din #<br>Din #<br>Din #<br>Din #<br>Din #<br>Din #<br>Protoclast<br>Din #<br>Din #<br>D | Python File (".py)                           | a Vinide     |
|                                                                                                    | Output                                       | *<br>•       |
|                                                                                                    | LITTIN (171 LIVE)                            |              |

Gambar 55 Tampilan memilih File untuk dibuka

c. Tekan tombol "Open", maka *file* LinearSearch akan muncul pada ekspansi *Source Code* seperti gambar 56.

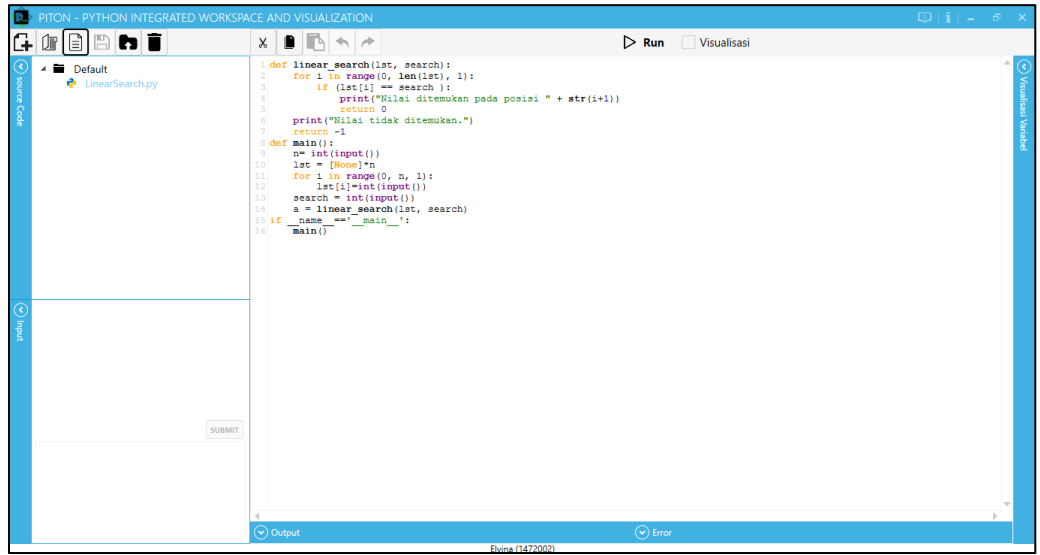

Gambar 56 Tampilan setelah Open file

3. Membuka *folder* berisi beberapa kode program (\*.py)

Membuka *folder* berisi beberapa kode program dapat dilakukan dengan menggunakan fitur *get folder*.

a. Tekan tombol "get folder"

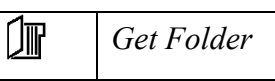

b. Pilih *folder* yang akan ditampilkan isi *file*-nya. Pilihlah *folder* yang berisi
 LinearSearch.py seperti pada gambar 57. Tekan "Select Folder" untuk
 menampilkan semua *file* dengan ekstensi (\*.py) pada *folder* tersebut.

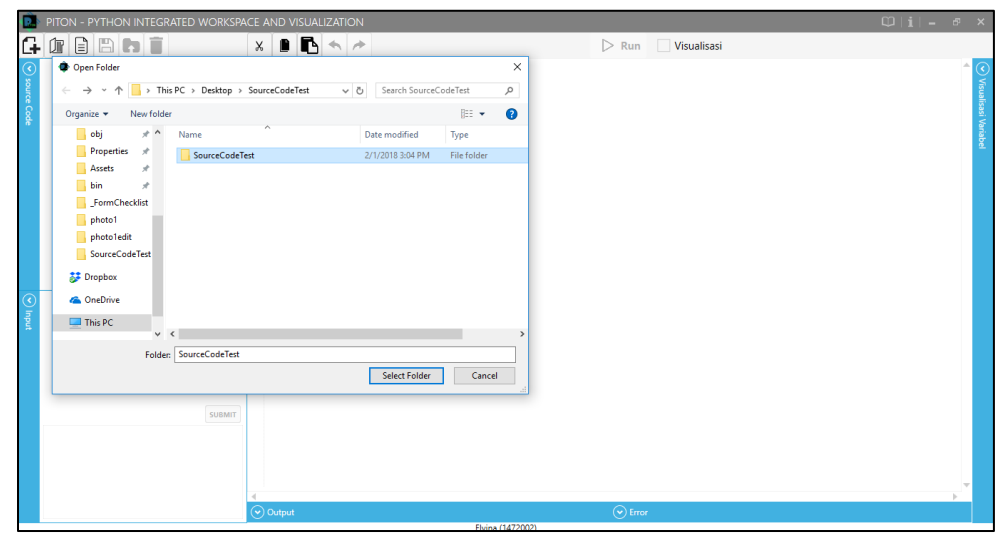

Gambar 57 Tampilan memilih folder

c. *File* akan ditampilkan sebagai *file* dari direktori *folder* yang dipilih seperti pada gambar 58.

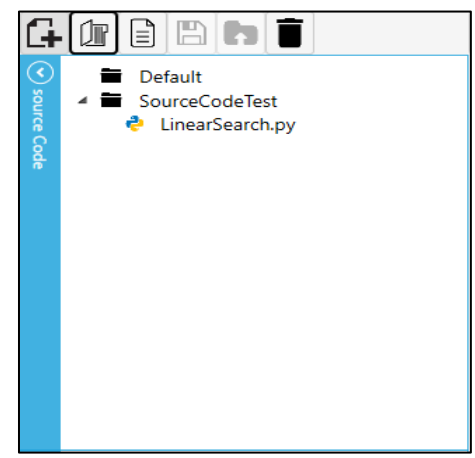

Gambar 58 Tampilan setelah membuka folder

d. Jika *file* yang terdapat pada *folder* sudah ada pada aplikasi PITON, maka akan muncul jendela *pop up* yang menyatakan bahwa *file* tersebut sudah ada seperti pada gambar 59.

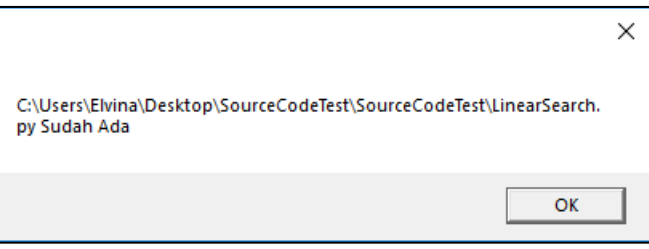

Gambar 59 Konfirmasi file sudah ada

e. *Folder* yang dipilih tetap akan ditampilkan, namun *file* yang sudah ada tidak akan ditampilkan lagi seperti pada gambar 60.

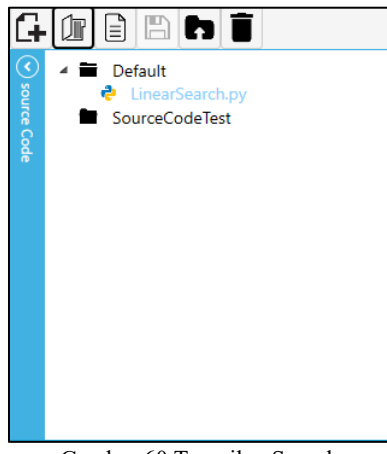

Gambar 60 Tampilan Semula